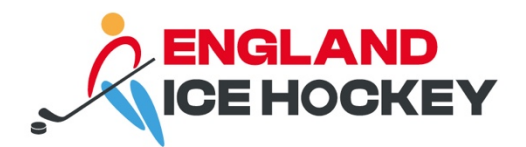

# GameDay Pre-Game Setup

December 2023

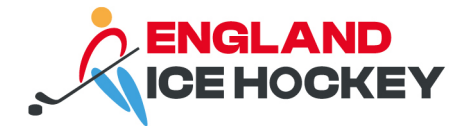

### **Pre-Game Setup in GameDay**

#### Step 1:

Log into your GameDay Passport account: <u>https://passport.mygameday.app/login/</u>

|       | GAMEDAY<br>Devered by % stack sports                                   |  |
|-------|------------------------------------------------------------------------|--|
|       | Login to Passport<br>Email Address *<br>email@address.com              |  |
|       | Please enter your email address Password * Forgot?                     |  |
|       | Password<br>Enter your password                                        |  |
|       | Login                                                                  |  |
|       | Don't have an existing <b>Passport</b> account? Please register below, |  |
| A COL | Register                                                               |  |
| 50    | Privacy Policy<br>© Copyright GameDay. All rights reserved.            |  |

#### Step 2:

Click on 'Membership and Competition Management'.

|                                                                                               | My Account                                                                                                    |                                                                                                    |
|-----------------------------------------------------------------------------------------------|----------------------------------------------------------------------------------------------------|----------------------------------------------------------------------------------------------------|
|                                                                                               |                                                                                                    |                                                                                                    |
| Membership & Competition<br>Management<br>Click here to access your organisation<br>database. | Results Entry & Live Scoring<br>Direct access to results entry and live<br>scoring for desktop, tablet and mobile. | Websites<br>Click to access your Standard and Advanced<br>Website permissions, Authorised users are<br>added automatically to Passport records.                                                                                                    |
|                                                                                               |                                                                                                    | and the second second se |

#### Step 3:

Access your club's portal by clicking on the logo.

#### englandicehockey.com

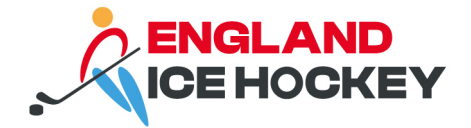

# Step 4:

| Test Club 1<br>Club | ~ | Test Club 1 Help          |                           |                                                |                                                         |
|---------------------|---|---------------------------|---------------------------|------------------------------------------------|---------------------------------------------------------|
| Dashboard           |   | Details Edit              | Co                        | ntacts Edit                                    |                                                         |
| APR Members         | • |                           | Pre                       | sident (Primary Contact)                       | Treasurer                                               |
| ♀ Competitions      | * |                           | Joe<br>012<br>j <u>oe</u> | Bloggs<br>34 56789<br><u>bloggs@eiha.co.uk</u> | Ken Adams<br>01234 56789<br><u>ken.adams@eiha.co.uk</u> |
| Match Results       |   | Add/Edit Logo             |                           |                                                |                                                         |
| Fixtures            |   |                           |                           |                                                |                                                         |
| Awards              |   |                           |                           |                                                |                                                         |
| View Website        |   | Stats Configure           |                           |                                                |                                                         |
| 2 Teams             |   | Members                   | Players by Gender         | Players by Gender                              | Players                                                 |
| Communications      |   |                           |                           | 8                                              |                                                         |
| Registrations       | Ŧ | 5                         | 90%                       | 6                                              | 5                                                       |
|                     |   | 0<br>Sep 23 Nov 23 Jan 24 |                           | 2<br>0<br>Sep 23 Nov 23 Jan 2                  | 0<br>0 Sep 23 Nov 23 Jan 24                             |

Click on 'Match Results' under the 'Competitions' menu.

# Step 5:

Find the relevant match and click 'Pre Game'.

| Match Results Entry Help                        |                                          |                                             |               |             |                 |
|-------------------------------------------------|------------------------------------------|---------------------------------------------|---------------|-------------|-----------------|
|                                                 |                                          | Show matches between:<br>(dd/mm/yyyy)       | 15/1/2024 To: | 23/1/2024 🔻 | Apply Dates     |
| Match List                                      |                                          |                                             |               | Upda        | ate Lock Status |
| Result Home & Away & Result<br>Team Team & Team | Competition Competition                  | <ul> <li>Lock Match Lock PreGame</li> </ul> | ٥             |             |                 |
| Test Club 3 Test Club 4<br>Elite Elite          | Test EIH Elite Division 15/01/2024 17:00 |                                             | Pre Game      | At Game     | Post Game       |
| Test Club 1 Test Club 2<br>Elite Elite          | Test EIH Elite Division 16/01/2024 17:00 |                                             | Pre Game      | At Game     | Post Game       |
| Test Club 3 Test Club 1<br>Elite Elite          | Test EIH Elite Division 17/01/2024 17:00 |                                             | Pre Game      | At Game     | Post Game       |
| Test Club 2 Test Club 4<br>Elite Elite          | Test EIH Elite Division 18/01/2024 17:00 |                                             | Pre Game      | At Game     | Post Game       |
| Showing 4 matches                               |                                          |                                             |               | Upda        | ate Lock Status |

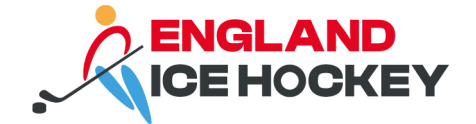

#### Step 6:

Filter and select players by clicking the + button next to the players or choose 'auto select'.

| ← Back to Match List               |                                                                                   |                                    |                                                                                                    |
|------------------------------------|-----------------------------------------------------------------------------------|------------------------------------|----------------------------------------------------------------------------------------------------|
| Pre Game At Game                   | Post Game                                                                         | Reset Match                        | Test EIH Elite Division<br>15/01/24 17:00           0         0           League Officials         0           0         2         0           Officials         Players         Players |
|                                    |                                                                                   |                                    | Test Club 3 Elite Test Club 4 Elite                                                                                                    |
| Test Club 3 Elite Test Club 4 Elit | te Match Officials                                                                |                                    |                                                                                                    |
|                                    |                                                                                   |                                    | 🔯 💙 🖶 💙 Save Team Selection                                                                                                    |
| Available Players                  |                                                                                   | Selected Players                   |                                                                                                    |
| Filter: Please enter               | ×                                                                                 | Check In Player BETA               | Auto Select Players                                                                                                    |
| Byram, Shawn<br>(12/10/1987)       | Show all Club players                                                             | Sort by:<br>Name                   | No. Position                                                                                                    |
| Finnie, John<br>(16/04/1977)       | Show Players registered to this team only     Show Players to this age group      | Coach, Trial No. Select a position | •                                                                                                    |
| Jack, Lightning<br>(04/01/1995)    | Show all Financial Club players for Competition Seaso Show all players unassigned | on Check In                        |                                                                                                    |
| Lipsey, Daryl<br>(02/10/1990)      | EIH0007093 🕂                                                                      | 7                                  |                                                                                                    |
| ← Back to Match List               |                                                                                   |                                    |                                                                                                    |
| Pre Game At Game                   | Post Game                                                                         | Reset Match                        | Test EIH Elite Division<br>15/01/24 17:00<br>0<br>League Officials<br>0<br>0<br>0<br>0<br>0<br>0<br>0<br>0<br>0<br>0<br>0<br>0<br>0                                                      |
| Test Club 3 Elite Test Club 4 Elit | te Match Officials                                                                |                                    |                                                                                                    |
|                                    |                                                                                   |                                    | 🔅 🗸 🖶 🗸 Save Team Selection                                                                                                    |
| Available Players                  |                                                                                   | Selected Players                   |                                                                                                    |
| Filter: Please enter               | ×                                                                                 | Check In Player BETA               | Auto Select Players 🗸 🗸                                                                                                    |
| Byram, Shawn<br>(12/10/1987)       | EIH0007090 🕂                                                                      | Sort by:<br>Name                   | No Auto Select No.     Players from providue match in same compatibles                                                                                                    |
| Finnie, John<br>(16/04/1977)       | E1H0007085 🕂                                                                      | Coach, Trial No. Select a position | Players registered to this team                                                                                                    |

### Step 7:

Assign player positions (and jersey numbers if these aren't already set up).

This can be done via the pre-game screen or by accessing the settings cog and select '**Edit Club or Team Default Player Number'.** 

Note: you can assign jersey numbers here too or use our guidance on assigning jersey numbers via the club member portal.

#### englandicehockey.com

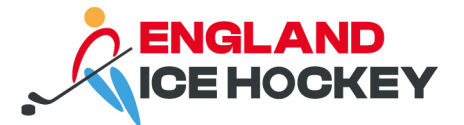

| Back to Match L                | st                |                 |              |                                    |                     |                            |                                              |                                |                 |
|--------------------------------|-------------------|-----------------|--------------|------------------------------------|---------------------|----------------------------|----------------------------------------------|--------------------------------|-----------------|
| Pre Game                       | At Game           | Post Game       |              | Reset                              | Match               | ١                          | Test EIH Elito<br>15/01/24<br>O<br>League Of | e Division<br>17:00<br>ficials |                 |
|                                |                   |                 |              |                                    |                     | 0<br>Officials<br>Test Clu | 2<br>Players<br>b 3 Elite                    | 0<br>Players<br>Test Club 4 E  | 0<br>Officials  |
| Test Club 3 Elite              | Test Club 4 Elite | Match Officials |              |                                    |                     |                            |                                              |                                |                 |
|                                |                   |                 |              |                                    |                     | <b>\$</b> ~                | <b>e</b> ~                                   | Save Te                        | am Selection    |
| Available Play                 | ers               |                 |              | Selected Players                   | Edit Club<br>Number | Default Player             |                                              |                                |                 |
| Filter: Please                 | enter             | ×               | tt! 🗸        | Check in Player BETA               | Club Role           | Maintenance                |                                              | Auto Sele                      | ect Players 🛛 🗸 |
| Byram, Shawn<br>(12/10/1987)   |                   |                 | ЕІНООО7090 🕂 | Sort by:<br>Name                   | Edit Tean<br>Number | n Default Player           |                                              |                                | Position        |
| Finnie, John<br>(16/04/1977)   |                   |                 | ЕІНООО7085 🕂 | Coach, Trial No. Select a position | Player Ro           | les                        |                                              | •                              | •               |
| Jack, Lightnin<br>(04/01/1995) | 9                 |                 | ЕІНООО7088 🕂 | Check In                           |                     |                            |                                              |                                |                 |

#### Step 8:

Assign team roles, such as Captain and Netminder by selecting the settings cog and navigating to '**Player Roles**'.

You can assign more than one role to a player but must assign them separately as below. Click '**Save Player Roles'.** 

|     | - Back to Pre Game              |             |                                 |  |
|-----|---------------------------------|-------------|---------------------------------|--|
| Pla | yer Roles for Test Club 3 Elite |             |                                 |  |
|     | Current Role Assignments        |             | Player<br>Select Player         |  |
|     | Member                          | Role        | Role                            |  |
|     | Coach, Trial                    | Captain     | Select Role   Save Player Pales |  |
|     | Coach, Trial                    | Netminder 😑 | Save nayer Koles                |  |
|     |                                 |             |                                 |  |

#### Step 9:

Save your team selection. Click 'Save Team Selection'.

#### Step 10:

Select your team off-ice officials from the drop down or use auto-select. Click 'Save Officials'.

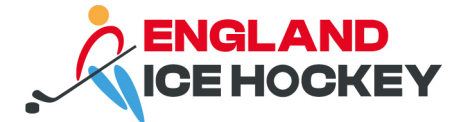

#### **Team Officials**

Auto Select Officials

Temporary assignments apply only when you cannot find the correct officials name in the drop box below. Please check before applying temporary assignments.

| Group | Appointment             | Member               | Temporary Assignment |
|-------|-------------------------|----------------------|----------------------|
| Staff | Coach In Charge of Team | Daintith, Andrew 🔻   |                      |
| Staff | L2 Team Coach           | Select Team Official |                      |
| Staff | Assistant Coach         | Select Team Official |                      |
| Staff | Advanced Coach          | Select Team Official |                      |
| Staff | Assistant Coach         | Select Team Official |                      |
| Staff | Foundation Coach        | Select Team Official |                      |
| Staff | Team Manager            | Paddison, Jennifer 🔹 |                      |

# Step 11:

Print your team sheet be selecting the print icon and click '**England Ice Hockey Team Sheet**'.

| ← Back to Match I | List          |                    |                 |                      |             |                             |                 |                          |
|-------------------|---------------|--------------------|-----------------|----------------------|-------------|-----------------------------|-----------------|--------------------------|
| Pre Game          | At Game       | Post Game          |                 |                      | Reset Match |                             | U12 North       | 1 East                   |
|                   |               |                    |                 |                      |             |                             | 0<br>League Off | ficials                  |
|                   |               |                    |                 |                      |             | 3<br>Officials              | 18<br>Players   | 0 0<br>Players Officials |
|                   |               |                    |                 |                      |             | Kingston Sharks             | Under 12's      | Billingham Stars U12     |
| Kingston Sharks U | Jnder 12's Bi | llingham Stars U12 | Match Officials |                      |             |                             |                 |                          |
|                   |               |                    |                 |                      |             | <b>\$</b> ~                 | •               | Save Team Selection      |
| Available Pla     | yers          |                    |                 | Selected Players     |             | Team Sheet 1                |                 |                          |
| Filter: Please    | enter         | ×                  |                 | Check In Player BETA |             | TFA_Team_S                  | corecard        | Auto Select Players      |
| Abey, Poppie      |               |                    |                 | <br>Sort by:         |             | England Ice F<br>Team Sheet | тоскеу          |                          |